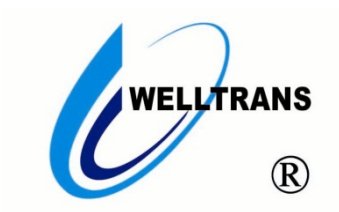

### 工业级无线 AP 安装调试

用户手册(V 1.0)

(在使用本产品前敬请仔细阅读本手册)

感谢您使用我公司的产品!

非常感谢您购买和使用我公司的产品,让您满意是我们的宗旨。我们竭诚为您提供全方位的技术支持 和售后服务,您可通过多种方式与公司总部、驻地办事处或客户服务中心联系。 本手册适用于 TMS-NW 系列无线 AP。

> 本用户手册根据我公司现有产品的功能配置制作,随着产品 的更新,本手册的内容也将进行相应地更新,恕不另行通知;更 新的内容将会在本手册新版本中加入。武汉微创光电股份有限公 司在编写本手册的时候会尽最大努力使其内容准确可靠,但并不 保证本手册不存在任何技术上不准确或印刷错误的地方。

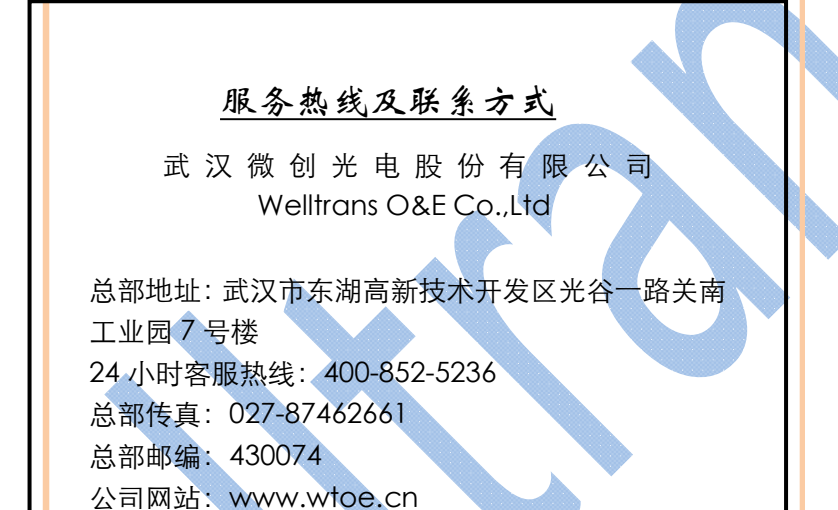

🖞 安全使用注意事项

此内容的目的是确保用户正确使用本产品,以避免危险或财产损失。在使用此产品之前,请认真阅读此说明 手册并妥善保存以备日后参考。

如下所示,预防措施分为"警告"和"注意"两部分:

警告:无视警告事项,可能会导致死亡或严重伤害。

注意:无视注意事项,可能会导致伤害或财产损失。

| A                   |                     |
|---------------------|---------------------|
| 警告 事项提醒用户防范潜在的死亡或严重 | 注意 事项提醒用户防范潜在的伤害或财产 |
| 伤害危险。               | 损失危险。               |

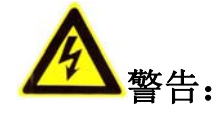

- 在本产品安装使用中,必须严格遵守国家和使用地区的各项电气安全规程。
- 避免接触裸露电路,产品加电时,请勿接触裸露的接点和部件。
- 在接线、拆装等操作时请一定要将电源断开,切勿带电操作。
- 如果设备工作不正常,请联系我们,不要以任何方式拆卸或修改设备。(对未经认可的修改或维修所导致的问题,本公司不承担责任)。

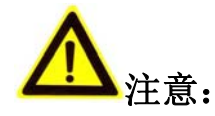

- 请不要使物体摔落到设备上或大力震动设备,并使设备远离存在磁场干扰的地点。避免将设备安装到表面震动或容易受到冲击的地方。(忽视此项可能会损坏设备)
- 请在温度、湿度适宜的地点安装本设备。
- 在本产品安装使用中,须严格按照图纸安装。
- 请不要将设备安放在水汽、热汽、油烟、粉尘等排出口。
- 请防止任何硬物触设备表面,以免对其造成损伤。
- 勿使异物掉入机内。
- 请保证本产品供电系统稳定可靠。

| 目 | 录            | 4    |
|---|--------------|------|
| 1 | 外观说明         | 6    |
| 2 | 设备安装         | 6    |
|   | 2.1 安装前准备    | 6    |
|   | 2.2 硬件安装     | 7    |
|   | 2.3 防水、防雷    | 7    |
|   | 2.4 线缆连接     | 8    |
| 3 | 设备调试         | 8    |
|   | 3.1 设备登陆     | 8    |
|   | 3.2 IP 地址设置  | 9    |
|   | 3.3 登陆密码修改   | 9    |
|   | 3.4 无线设置     | .10  |
|   | 3.5 秘钥设置     | .11  |
| 4 | 软件工具         | .11  |
|   | 4.1 信号强弱判定   | .11  |
|   | 4.2 频点扫描     | .12  |
|   | 4.3 IP 局域网扫描 | . 12 |
| 5 | 故障排查         | .13  |
|   | 5.1 无线网络系统维护 | 13   |
|   | 5.2 故障分析、解决  | 13   |
|   |              |      |

# 目录

# 1 外观说明

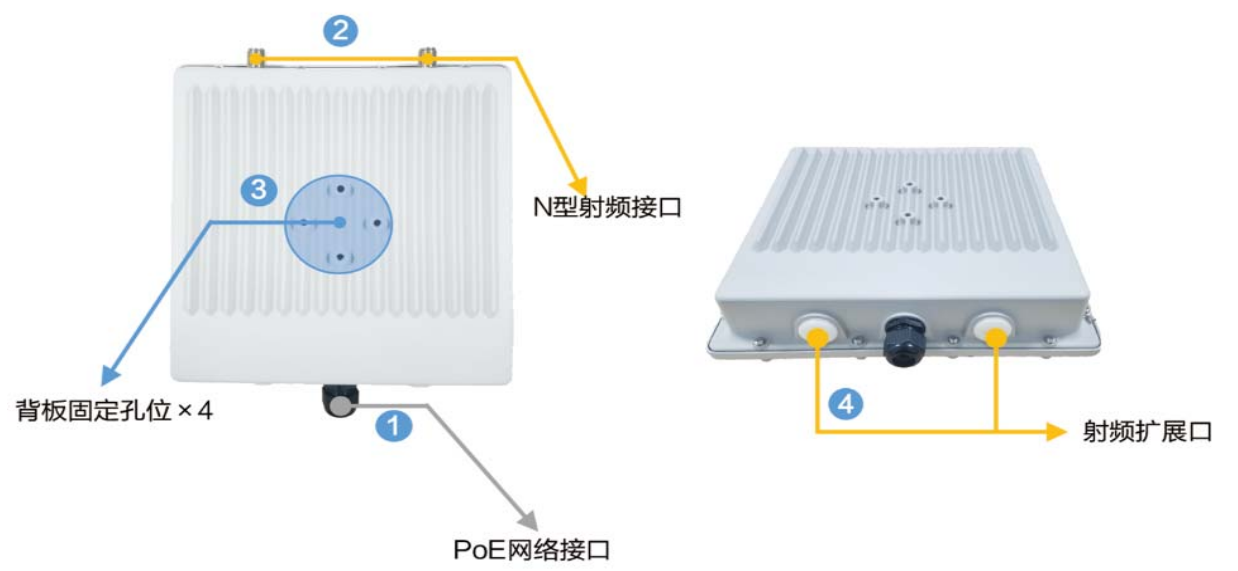

| 序号 | 名称       | 功能说明                             |
|----|----------|----------------------------------|
| 1  | POE 网络接口 | 该接口使用防水塞保护,连接网络线缆时,须将已做好的网线穿过    |
|    |          | 防水塞,然后连接至该网络接口,用于供电和数据传输         |
| 2  | N 型射频接口  | 该接口用于外接定向、扇区、全向天线,设备与外置天线之间使用    |
|    |          | N型转接线缆连接                         |
| 2  | 固定空位     | 螺丝固定孔位,可将设备与卡具固定牢固,安装抱杆之上        |
| 4  | 射频扩展口    | 用于增加扩展一个 2GHz 或 5GHz 模组之后,外接天线使用 |

## 2 设备安装

#### 2.1安装前准备

设备安装前,需要具备以下几个条件:

1) 一台安装了 10/100/1000base-TX 自适应快速以太网卡或与 802.11b/g/n 相兼容的无线网卡的电脑。设备默认的 IP 地址为 "192.168.10.1",可以配置的以太网/无线网卡的 IP 地址需为 "192.168.10.X",其中 "X"可以为 2~254 之间的任何数字。

2) 电脑需配置 IE、火狐、360 等常用浏览器软件以登陆本设备 Web 管理界面进行参数配置、修改。

3) PoE 供电模块(设备配套)、固定卡具(设备配套)及两根用于连接设备与电脑的网线(标准 568B 直通线)。

4) 抱杆, 推荐抱杆外径是 40~50mm。

### 2.2硬件安装

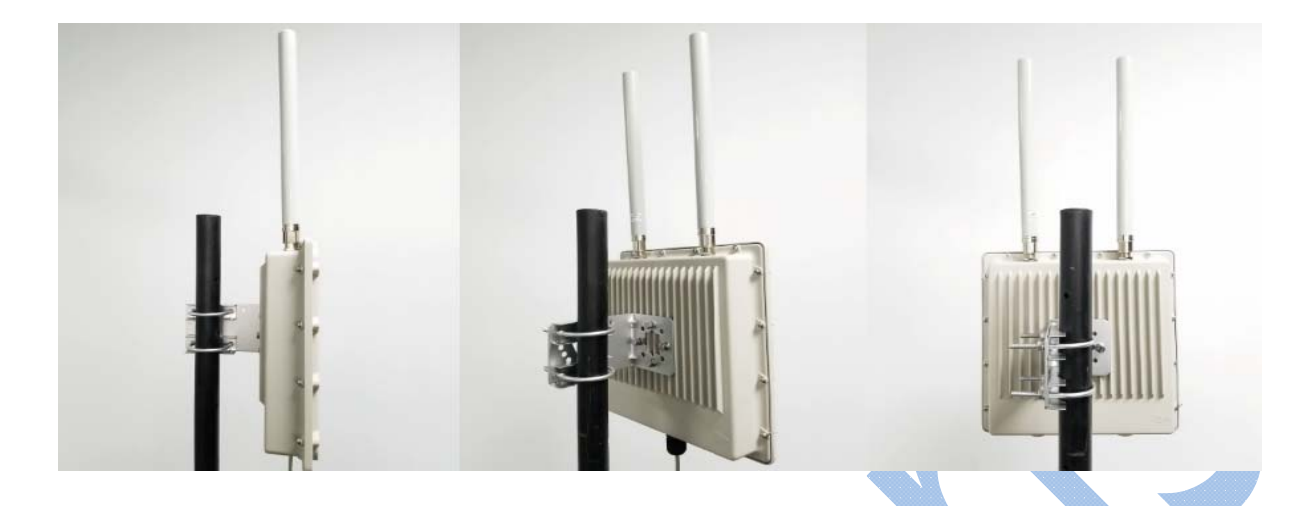

2.3防水、防雷

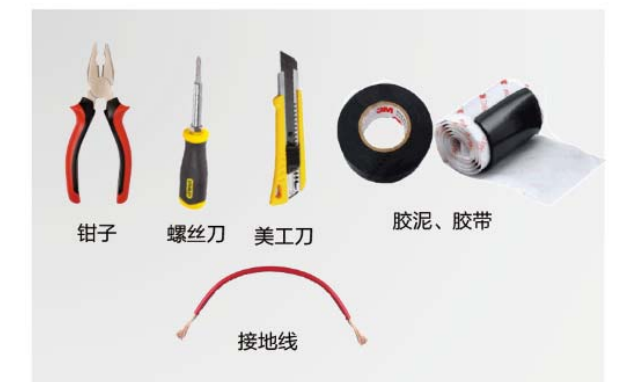

 设备防水前准备需要准备好以上 工具和辅材。

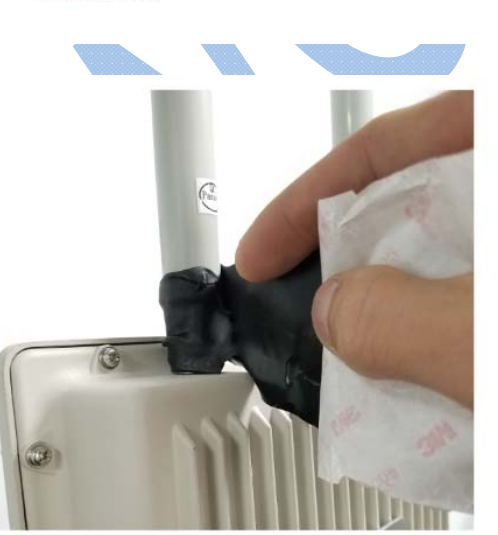

3 再使用防水胶泥缠绕射频接口处,原则是缠绕紧实、不露出金属。

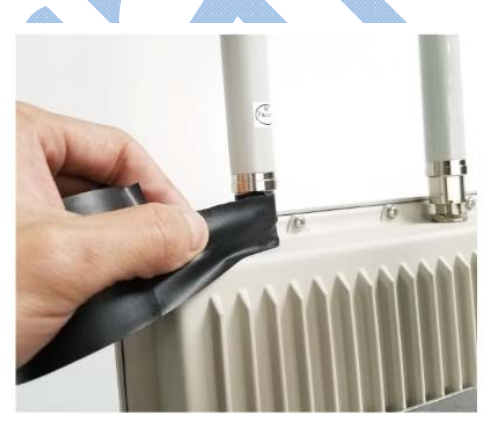

2 设备安装固定之后,接上射频避雷器 和接地线,然后使用防水胶带缠绕射 频接口处。

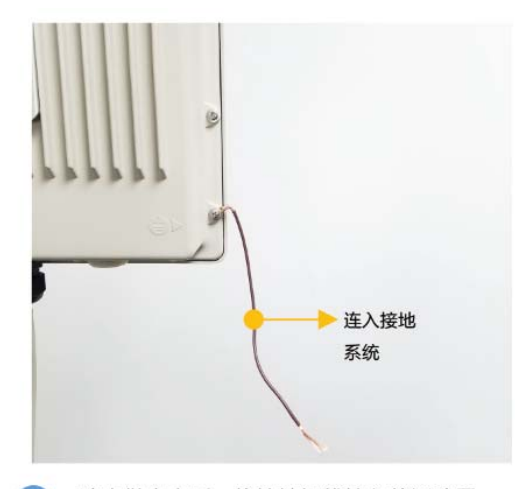

6 防水做完之后,将接地铜线接入就近防雷 接地系统。

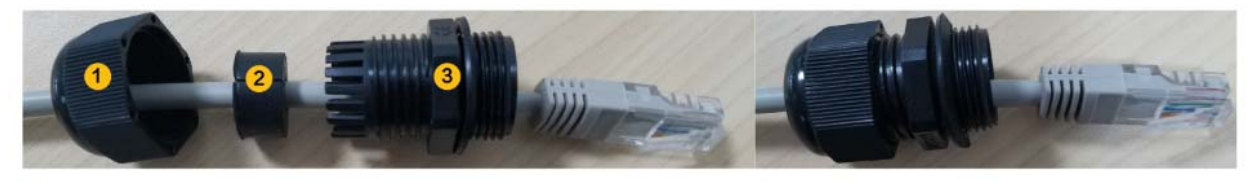

 将防水塞各个部件分开,然后将做好的网线按照图上顺序穿过防水 塞各个部件。

2 然后将防水塞三个部件结合,防水塞尾部螺母在 网线已出入设备网口后再拧紧。

#### 2.4线缆连接

线缆连接步骤:

1)将设备配套的电源适配器(交流 220V 转直流 24V)交流线接头连接到市电插座或插 排上,直流端连接到 PoE 直流插孔 (Power in);

2) 用一根 568B 直通网线,一端连接无线设备的 PoE 网络接口,另一端连接 PoE 转换器 的 PoE 供电接口 (Power+Data out);

3) 再用一根 568B 直通网线, 一端连接 PoE 转换器的数据口(Data in), 另一端连接交换机。

备注:如果现场供电方式是太阳能或者其他形式的直流供电方式,则不使用交流转直流电源适配器,直接使用直流线一端连接到直流电源控制器上,另一端连接到 PoE 转换器的直流电源接口(Power in)。

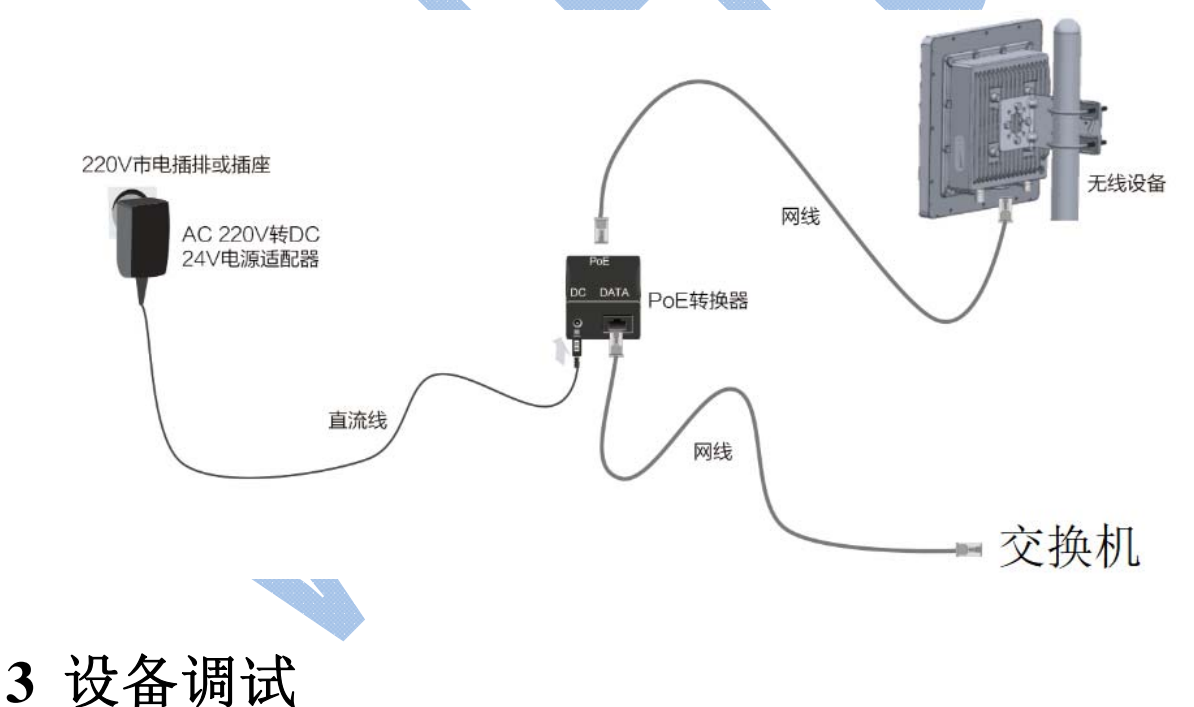

#### 3.1设备登陆

打开浏览器,输入设备默认 IP 地址: 192.168.10.1,在登陆界面输入缺省用户名/密码: admin/admin,然后敲"回车"键确认登陆。

### 3.2IP 地址设置

为了区分设备 IP 和避免 IP 冲突,登入设备后,首先需要根据网络规划,修改设备的 IP 地址。在设备配置界面点击"网络设置"-->"IP 地址",在 IP 配置界面,即可修改该设备的本地管理地址。

| 了 AC控制器                |                   |                 |  |
|------------------------|-------------------|-----------------|--|
| <u>〕</u> 无线设置          |                   |                 |  |
| ▶ 接口设置                 | e and see solve a |                 |  |
| 24 桥接                  | 保存 取消 应用 移除       |                 |  |
| 學 网络设置                 |                   |                 |  |
| IP地址                   | 启用                |                 |  |
| DHCP                   |                   |                 |  |
| DHCP地址池                | 地址                | 192.168.10.1/24 |  |
| <ul> <li>系统</li> </ul> | 所属网络              | 192.168.10.0    |  |
| 日志                     | 能是体白              | (bridged )      |  |
| ×IA ►                  | 加商攻山              |                 |  |
| 🧾 注销                   |                   |                 |  |

#### 3.3登陆密码修改

为了保证网络的安全,在登陆设备之后,建议修改设备的缺省密码,防止非法入侵。在设备调试界面,点击"系统"-->"密码设置",输入旧密码和新密码即可对设备的管理员密码进行更改。

| I AC控制器       |      |  |
|---------------|------|--|
| <u>〕</u> 无线设置 |      |  |
| 🛲 接口设置        |      |  |
| <b>》</b> 桥接   | 更改取消 |  |
| 些 网络设置 ▶      |      |  |
| 😳 系统 📃 🙍      | 旧密码  |  |
| 接入授权          |      |  |
| 密码设置 🔵        | 新密码  |  |
| 重启设备          | 再次确认 |  |
| 重置系统          |      |  |
| 日志            |      |  |
| 💥 ІД 🕨        |      |  |

#### 3.4无线设置

在设备配置界面点击"无线设置"-->"wlan1"无线模块,在无线模块配置界面,即可配置该无线发射端的操作模式、传输协议、SSID、信道、频宽、等参数。

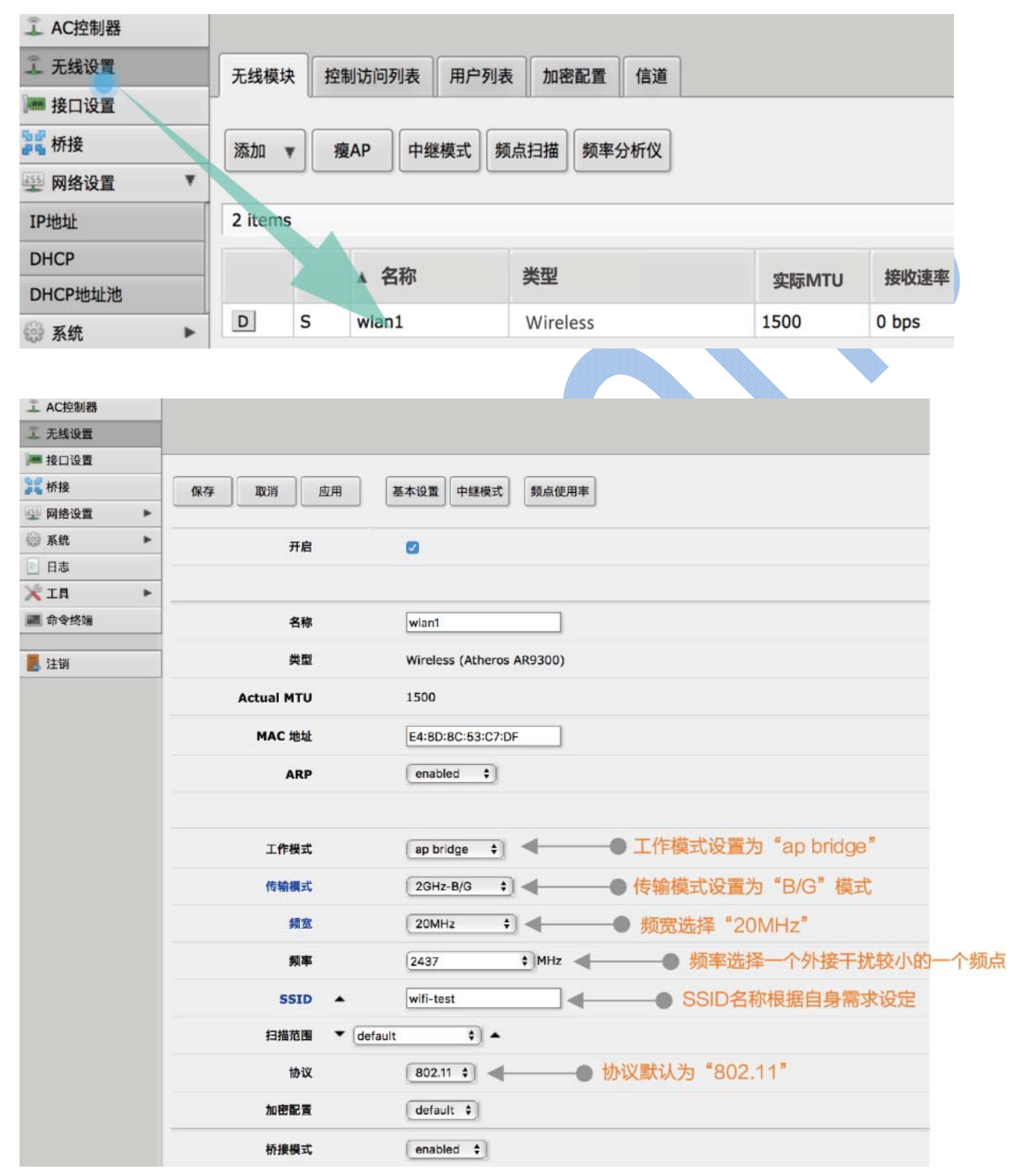

#### 3.5秘钥设置

在配置界面点击"无线设置"-->"加密配置",在无线加密配置界面,即可配置该无线通 讯链路的加密方式、秘钥,也可定义多个加密配置,供无线链路根据需要选择。

| L AC控制器  |   |         |     |           |      |             |            |                    |            |             |        |
|----------|---|---------|-----|-----------|------|-------------|------------|--------------------|------------|-------------|--------|
| 1 无线设置   |   | 无线模块    | E I | 空制访问列表    | 用户列表 | 加密記置(信      | 道          |                    |            |             |        |
| ■ 接口设置   |   |         |     |           |      |             |            |                    |            |             |        |
| 🕻 桥接     |   | 添加      |     |           |      |             |            |                    |            |             |        |
| 經 网络设置   | • | -       |     |           |      |             |            |                    |            |             |        |
| 系统       | • | 1 item  |     |           |      |             |            | •                  |            |             |        |
| 日志       |   |         |     | ▲ 名称      | 模式   | 类型          |            | 加密方式               | :          | 算法          | 秘钥     |
| 💐 工具     | ۲ |         | *   | default 🔵 | none |             |            |                    |            |             |        |
| 。注销      |   |         |     |           |      |             |            |                    |            |             |        |
| AC控制器    |   |         |     |           |      |             |            |                    |            |             |        |
| 无线设置     |   |         |     |           |      |             |            |                    |            |             |        |
| 接口设置     |   |         |     |           |      |             |            |                    |            |             |        |
| 🕻 桥接     |   | 保存      | 取消  | 应用        | 移除   |             |            |                    |            |             |        |
| 网络设置     | • |         |     |           |      |             |            |                    |            |             |        |
| 系统       | • | default |     |           |      |             |            |                    |            |             |        |
| 日志       |   |         |     |           |      |             |            |                    |            |             |        |
| L I      | • |         |     | 28        |      | default     |            |                    |            | 多次加密配置多     | 3称     |
| 注销       |   |         |     | 101104    |      | uerauit     |            |                    |            |             | 415.   |
| 7.44.112 |   |         |     | 模式        |      | dynamic key | /s         | •                  | <b>●</b> 设 | 置模式为动态和     | 必钥     |
|          |   |         |     | 类型        |      | WPA PSK     | WPA<br>WPA | 2 PSK 🗲 —<br>2 EAP |            | - WPA/WF    | PA2加密类 |
|          |   |         | 加图  | 图方式       |      | aes ccm     | 🛛 tkip ৰ   | •                  |            | AES / TKIP  | P全部勾选  |
|          |   |         |     | 算法        |      | aes ccm     | 🛛 tkip 🚽   |                    | A          | ES / TKIP全部 | 部勾选    |
|          |   |         |     | 5760      |      |             |            |                    |            | 命入或家石(乐队组   |        |
|          |   |         |     | 420 BA    |      |             |            |                    | - #        |             |        |

# 4 软件工具

设备软件系统工具主要是为了监测无线链路状态、射频优化、故障排查和智能脚本运行定制策略,下边介绍几种常用的软件功能,以便于系统的前期规划和后期维护。

### 4.1信号强弱判定

在无线终端已正常连接的情况下,可以通过登陆 AP 端的 WEB 设置界面,点击"无线设置"-->"用户列表"来查看客户端设备的无线模块 MAC 地址、信号强度、已连接时长、上下

行场强值、上下行协商速率等链路质量判定参数。

| 工 无线设置      |   | 无线模块   | 控制访问列表 用户   | 列表 加密配置 信               | ĕ     |          |        |       |       |
|-------------|---|--------|-------------|-------------------------|-------|----------|--------|-------|-------|
| ₩ 接口设置      |   |        |             |                         |       |          |        |       |       |
| <b>新</b> 桥接 |   |        |             |                         |       |          |        |       |       |
| 坐 网络设置      | • | 1 item |             |                         |       |          |        |       |       |
| ◎ 系统        | Þ |        | ▲ 无线模块      | MAC 地址                  | 接口    | 在线时长     | 信号强度   | 发送速率  | 接收速率  |
| 日志          |   | 123    | 4 6C3B6BFA1 | 6C-38-68-FA-16-FB       | wlan1 | 00:07:49 | -24/-6 | 6Mbns | 6Mbos |
| 💥 ід        | Þ |        | IF CODUCTAL | 00.00.00.00.00.00.00.00 | mani  | 00.07.17 |        |       |       |
| 📕 注销        |   |        |             | 信号强度参数绝                 | 对值越/  | 小,信号越    | 强 🌢    |       | /     |
|             |   |        |             |                         |       |          |        |       |       |

(没有数据通信状态下,协商速率默认保持在6Mbps)

### 4.2频点扫描

在设备调试界面,点击"无线设置"-->"频点扫描",设备自带的频点扫描工具可以对周边的射频环境、 信号源数量进行可视化分析,使用该功能来扫描、搜索发射端的信号源和信号强度,特别是在小范围内建 立很多条无线点对点、点对多链路时,可以实现对自身无线网络频率的优化。

| <u>了</u> 无线设置                  |   | RouterO                                 | S v6.40.8 | ) (buafix)        |                     |               |        |      |     |  |  |
|--------------------------------|---|-----------------------------------------|-----------|-------------------|---------------------|---------------|--------|------|-----|--|--|
| ⊯ 接口设置                         |   |                                         |           | (ouglou)          |                     |               |        |      |     |  |  |
| <sup>9</sup> ₽ <sup>₽</sup> 桥接 |   |                                         |           |                   |                     |               |        |      |     |  |  |
| 🤨 网络设置 🔹 🕨                     | • |                                         |           |                   |                     |               |        |      |     |  |  |
| 4 系统                           | Þ | 开始                                      | 停止        | 关闭                |                     |               |        |      |     |  |  |
| 日志                             |   |                                         |           |                   |                     |               |        |      |     |  |  |
| ¥I# ,                          | • |                                         | Radio接    | wlan1 💌           |                     |               |        |      |     |  |  |
|                                |   | ☆ 1 1 1 1 1 1 1 1 1 1 1 1 1 1 1 1 1 1 1 |           |                   |                     |               |        |      |     |  |  |
|                                |   |                                         | #         | MAC地址             | SSID                | 信道            | ▼ 信号强度 | 背景噪声 | 信噪比 |  |  |
|                                |   | A                                       | 41        | 70:4D:7B:51:3F:70 | ASUS                | 2472/20/gn    | -45    | -99  | 54  |  |  |
|                                |   | AP                                      | 18        | 88:25:93:AD:B8:12 | WTOE-huiyishi       | 2437/20-Ce/gn | -47    | -95  | 48  |  |  |
|                                |   | AP                                      | 36        | CC:81:DA:04:46:E0 | JSFW                | 2462/20/gn    | -62    | -95  | 33  |  |  |
|                                |   | AP                                      | 39        | 88:25:93:39:EB:CD | jszc                | 2462/20-eC/gn | -63    | -95  | 32  |  |  |
|                                |   | AP                                      | 24        | CC:81:DA:01:40:98 | JC-2.4G             | 2442/20-Ce/gn | -70    | -97  | 27  |  |  |
|                                |   | А                                       | 27        | F2:B4:29:2E:D0:DF | å°ç±³å±ä°«WiFi_D0DE | 2447/20/gn    | -70    | -98  | 28  |  |  |
|                                |   | AP                                      | 29        | 2C:B2:1A:D4:AC:06 | test                | 2452/20/gn    | -72    | -96  | 24  |  |  |
|                                |   | AP                                      | 20        | 70:3A:73:08:13:06 | GGDSEXX-fk          | 2437/20/gn    | -74    | -95  | 21  |  |  |
|                                |   | AP                                      | 26        | F0:B4:29:2E:D0:DF | å°ç´å               | 2447/20/gn    | -71    | -98  | 27  |  |  |
|                                |   | AP                                      | 23        | 70:3A:73:00:13:06 | GGDSEXX             | 2437/20/gn    | -74    | -95  | 21  |  |  |
|                                |   | AP                                      | <b>0</b>  | 0C:82:68:C9:7F:98 | WT-007              | 2412/20-Ce/gn | -75    | -98  | 23  |  |  |
|                                |   | AP                                      | 37        | 14:20:5E:01:BB:14 | Zuo.Mac             | 2462/20/gn    | -77    | -95  | 18  |  |  |
|                                |   | AP                                      | 98        | C4:33:06:08:E3:98 | CMCC-vk3R           | 2412/20/gn    | -77    | -98  | 21  |  |  |
|                                |   | AP                                      | 2         | 70:3A:73:08:13:DD | GGDSEXX-fk          | 2412/20/gn    | -78    | -98  | 20  |  |  |
|                                |   | AP                                      | 3         | 0C:4B:54:66:87:BE | wuyadong            | 2412/20-Ce/gn | -78    | -98  | 20  |  |  |

#### 4.3IP 局域网扫描

点击"工具"-->"IP 扫描",可以看到 IP 扫描工具界面,可以使用该工具探测设备所在网络都存在哪些设备,以及设备的 IP 地址、MAC 地址、DNS 等信息。

| 无线设置       |    |      |               |                   |           |                          |        |         |
|------------|----|------|---------------|-------------------|-----------|--------------------------|--------|---------|
| 🛲 接口设置     |    |      |               |                   |           |                          |        |         |
| 影響桥接       | 开始 | 事止   | 关闭            |                   |           |                          |        |         |
| 些 网络设置 ▶   |    |      |               |                   |           |                          |        |         |
| 💮 系统 🕨 🕨   |    | 接口   | •             | bridge            | •         | <ul> <li>选择扫:</li> </ul> | 描使用的接口 |         |
| 📄 日志       |    |      |               | <u></u>           |           | -                        |        |         |
| Xir 🔵 🔻    |    | 地址范围 | •             | 可定义扫描范围           |           |                          |        |         |
| 带宽测定       |    | #    | Address       | MAC Address       | Time (ms) | DNS                      | SNMP   | Netbios |
| 邮件通知       |    | 0    | 192.168.1.76  | 3C:15:C2:DD:68:1E | 0         | bogon                    |        |         |
| Flood Ping |    | 1    | 192.168.1.1   |                   | 0         | router                   |        |         |
| IP 扫描 (    |    | 2    | 192.168.1.254 | 44:94:FC:0F:7F:DB | 3         | bogon                    |        |         |
| 网络监测器      |    | 3    | 192.168.1.57  | 3C:15:C2:DD:68:1E | 3         | bogon                    |        |         |
| 数据包分析      |    | 4    | 192.168.1.62  | 74:AC:5F:A9:65:C2 | 315       | bogon                    |        |         |
| Ping       |    | 5    | 192.168.1.58  | B0:72:BF:6B:AE:BF | 0         | bogon                    |        |         |
| PING测速     |    | 6    | 192.168.1.64  | 78:4F:43:64:10:3C | 182       | bogon                    |        |         |
| Telnet     |    | 7    | 192.168.1.142 |                   | 25        | bogon                    |        |         |
| 路由表探测      |    |      |               |                   |           |                          |        |         |
| 流量监控       |    |      |               |                   |           |                          |        |         |

5 故障排查

#### 5.1无线网络系统维护

#### ◆ 定期检测网络的的通畅性

该任务一般是通过在管理中心观察视频监控图像、语音、数据采集传输质量,结合网络系统明细表(标明该前端信息点位的设备 IP)进行该条链路的 ping 检测,查看链路是否通断或者延迟反常。

◆ 定期检查前端信息点或无线中继点

该任务则需要人工巡检方式进行,主要肉眼观察设备箱、网络终端设备是否完好,太阳能或其他供电 方式是否有故障出现,以及设备箱内有无进水、潮湿现象。

◆ 定期检测管理中心至每个分中心之间的光纤主干内网

通过在管理中心,使用 ping 命令来检测核心交换和各个分中心的有线主干网络是否通畅,有无延迟异常,如果存在,尽快找负责人排除。

解决 5.2故障分析、

◆ 无线电频率干涉(RFI)

由于每台无线覆盖设备都要占用一个传输信道,如果周边的民用无线设备或者相同设备无线链路所使 用的信道与自身信道相同或者相邻,则会影响到所有使用该信道的无线链路。原则上,无线覆盖网络搭建 时会做周边的信道扫描和射频分析,使每个覆盖 AP 都使用岔开的、纯净未被占用的信道,保证链路稳定性。

◆ 视距(LOS)问题

高频段无线传输的搭建前提是视距传输,即中心覆盖设备与前端移动设备所在的位置两点之间不能有 遮挡,一旦有遮挡存在,势必会对无线传输造成不同程度的影响,具体表现为信号值降低、协商速率下降、 带宽下降、数据延迟增加。所以无线网络搭建之前必须对现场布点情况、地形进行详细勘测,以免为后期 优化制造难度。 ◆ 天线极化方向的问题

项目中我们所使用的无线设备全向天线水平波 360°、垂直主播瓣角度一般是 10~25 度左右,天线极化 方向按照垂直于地面安装,不可与设备进行横向或倒立垂直安装。

◆ 其他原因

<1>供电不稳、电压过低、用于供电的网线过长

解决办法是监测 220V 交流或者太阳能直流电压是否能提供稳定电压;使用产品标配的供电模块;用于 供电的网线长度建议不要超过 80 米;

<2>PoE 网线问题

压线过程中,网线线序错误、网线的线芯与水晶头未压实,或者8芯中的若干芯未全部压入水晶头。 解决办法是每次做网线时,务必保证线序正确、网线线芯剪齐、压紧;

<3>前端接入交换机或者汇聚交换机死机。

解决办法,重启交换机或者更换稳定性更高的交换设备。